## 高級中等學校課程諮詢專業知能研習系統

下載研習簽到退 QRCode 流程說明

## 壹、課程報名說明:

課程報名(網址 <u>https://cctw.tnssh.tn.edu.tw</u>),以<u>報名教師所填報之公務信箱</u>作為日後查詢課諮研習合格證號之依據,因此<u>請務必確認公務信箱</u> 之正確性。

| 課程業 | 服名總表<br>服名作業   |               |                        |  |  |  |  |
|-----|----------------|---------------|------------------------|--|--|--|--|
| 課程型 | <b>报名</b> 取消作業 | 課程報名          | 6 作業 新增                |  |  |  |  |
|     | * 學校名稱:        | 國立臺南第二高級中學    |                        |  |  |  |  |
|     | • 姓名:          |               | * 職稱:                  |  |  |  |  |
|     | * 公務電話:        |               | 類別: ●正式教師 ○代理代課教師 ○ 其他 |  |  |  |  |
| -   | 教師個人<br>       |               |                        |  |  |  |  |
|     | 任教科目:          | ● 一般科目 ○ 専業科目 | * 萆/蒸食: 〇 萆 ⑧ 轰        |  |  |  |  |
| _   | 研留爆次 🔐         |               |                        |  |  |  |  |
|     | • 報名日期:        | 2023/3/1      |                        |  |  |  |  |
|     |                |               |                        |  |  |  |  |

## 貳、下載個人專屬 QRCode

114 年度課程諮詢專業知能/增能研習受訓教師簽到、簽退採掃描 QRCode 方式,請依步驟操作,於研習前自行下載 QRCode 以利當日掃描簽到退。

步驟一:請登入「證號查詢系統」,依學校名稱及信箱登入。

| $\leftarrow \rightarrow \mathbf{C}$ $\widehat{\mathbf{C}}$ cctw.tnssh.tn.edu.tw                                                                                                    |          |                      |                                                                                                    |              |
|----------------------------------------------------------------------------------------------------|----------|----------------------|----------------------------------------------------------------------------------------------------|--------------|
|                                                                                                    |          |                      |                                                                                                    |              |
|                                                                                                    | 公告日期     | 主旨                   | 說明                                                                                                    |              |
| Part for the section of the section of the section  | 2023/4/6 | 高級中等學校課程諮詢專業知能研<br>習 | ●承辦學校聯絡方式:<br>北區學校開發展置比市立德明高級中學林小姐 02-2831-6675分機194<br>中區學校開發展置非市立還水系統中等學校黃先生 04-2622116分機243<br>南區學校講聯業 國立臺南第二高級中學方小姐/劉小姐 06-2514526分機214 |              |
|                                                                                                    |          |                      |                                                                                                    | 報名系統<br>證號查詢 |
|                                                                                                    |          |                      |                                                                                                    |              |
| The second second secon |          |                      |                                                                                                    | 簽到系統         |

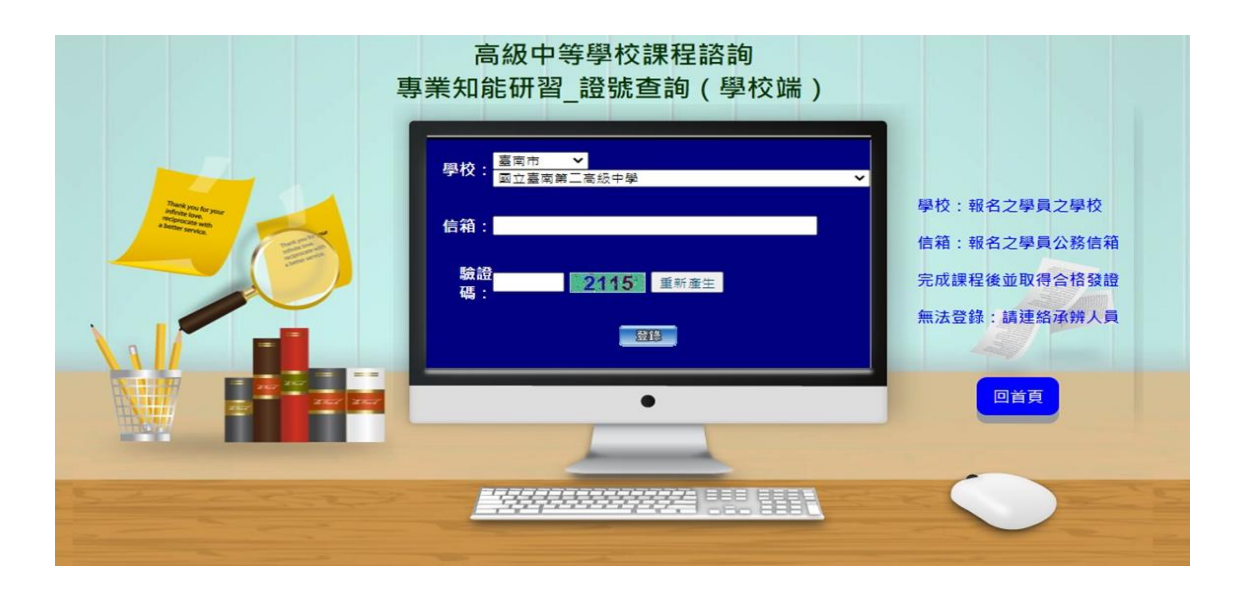

步驟二:報名審核通過後,請自行下載個人專屬 QRCode。

| QRCode下载 |                |    |     |        |                                |                            |          |    |              |
|----------|----------------|----|-----|--------|--------------------------------|----------------------------|----------|----|--------------|
| 項次       | 學校名稱           | 姓名 | 場次  | 日期     | 時間                             | 課程內容                       | 報名日期     | 狀況 | QRCode<br>下载 |
| 1        | 國立臺南第二高級中<br>學 |    | 南區1 | 04月13日 | 09:00 ~ 12:10<br>13:00 ~ 16:10 | 課程諮詢相關法規與費務作業<br>課程諮詢資源與技巧 | 2023/3/1 | 通過 | Ġ            |
|          |                |    |     | 04月14日 | 09:00 ~ 12:10<br>13:00 ~ 16:10 | 升學與就業進路介紹<br>實務損作與問題討論     |          |    |              |
|          |                |    |     |        |                                |                            |          |    |              |
|          |                |    |     |        |                                |                            |          |    |              |
|          |                |    |     |        |                                |                            |          |    |              |

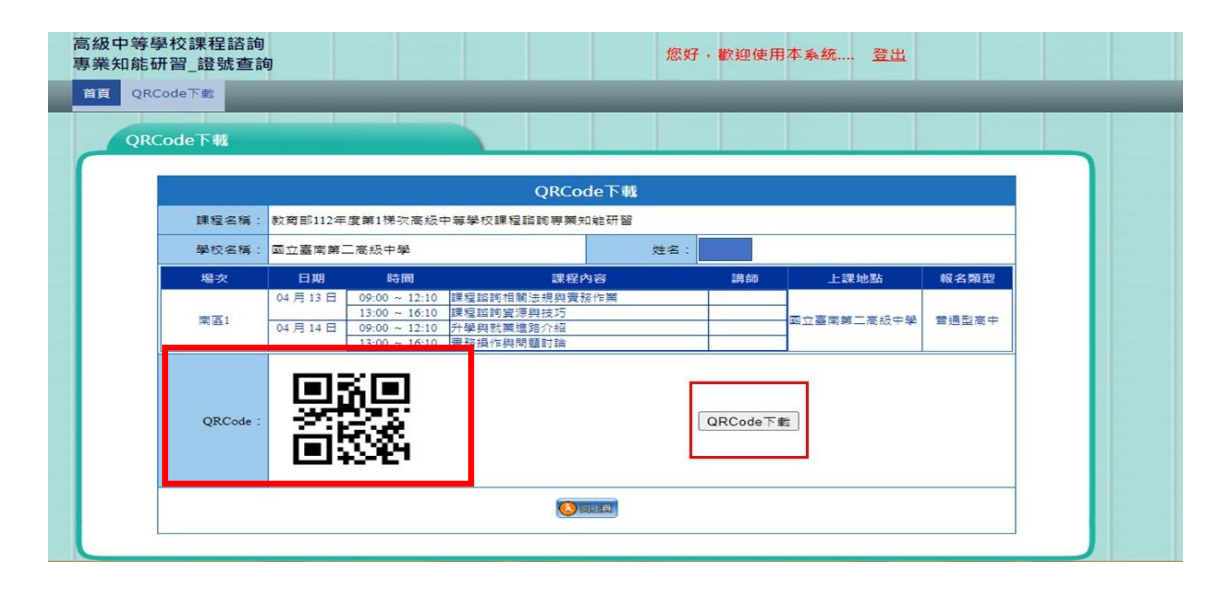